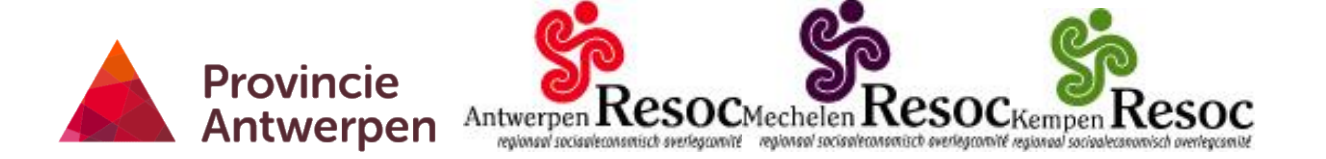

# Handleiding economische barometer provincie Antwerpen

De economische barometer is ontwikkeld door de provincie Antwerpen samen met RESOC Antwerpen, RESOC Mechelen en RESOC Kempen en de Universiteit Antwerpen. Het is een gebruiksvriendelijke tool die socio-economische indicatoren samenbrengt uit verschillende databronnen op een webpagina. De barometer omvat informatie over demografische kenmerken, arbeidsmarkt, ondernemerschap, welvaart en conjunctuur op gemeentelijk-, RESOC- en provinciaal niveau. Vanuit de barometer kan een socio-economisch profiel van uw gemeente worden geschetst, maar biedt daarnaast de mogelijkheid om als beginpunt van een meer gedetailleerde analyse te dienen, bijvoorbeeld rond arbeidsmarkt, lokale economie of demografische evoluties.

De webpagina kan op het eerste zicht nogal overweldigend overkomen. Maar geen nood, na enkele minuten ben je er al mee weg. Deze handleiding gaat kort in op hoe je een rapport kan publiceren met de barometer. Aan de hand van een voorbeeld leer je op een snelle manier enkele mogelijkheden van de tool kennen.

De barometer is beschikbaar op de website van de provincie Antwerpen via www.provant.be/barometer en http://www.provant.be/ondernemen/economie/of via de websites van RESOC Antwerpen, RESOC Kempen en RESOC Mechelen.

# Aan de slag met de barometer

#### Stap 0: Open een link naar de barometer

Er zijn twee versies van de barometer beschikbaar. Als je over een recente internetbrowser (vb. Internet Explorer 9, Firefox, Chrome) beschikt of over een tablet dan kies je voor de HTML5 link op de website. Indien je beschikt over een oudere Internet browser zoals Internet Explorer 6, 7 of 8 kan je gebruik maken van de Flash-versie van de barometer.

#### Stap 1: Kies uw gewenste indicator door LINKSBOVEN op de knop 'INDICATOR' te drukken.

Als de webpagina geopend is dan ziet de barometer er als volgt uit. De indicatoren zijn opgedeeld in thema's zoals welvaart en conjunctuur, arbeidsmarkt en bevolking. Door op een thema te klikken krijg je een lijst van beschikbare indicatoren. Vervolgens druk je op de indicator om je gewenste periode te selecteren.

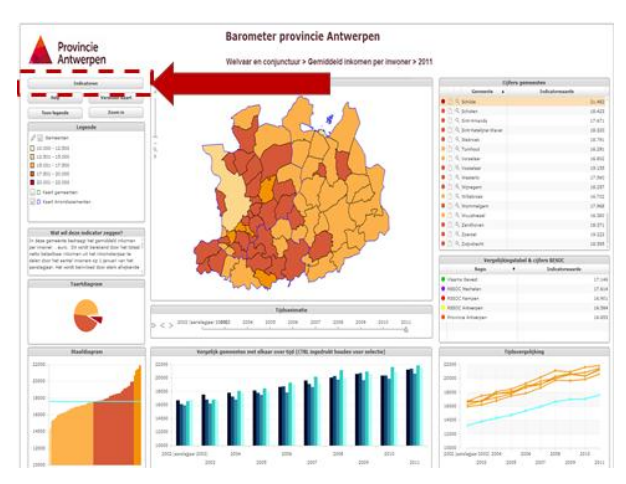

Figuur 1: Klik op de knop 'INDICATOR' linksboven zoals aangegeven om de gewenste indicator te selecteren.

VOORBEELD: Kies voor de indicator 'bevolkingsdichtheid (inwoners per km<sup>2</sup>)' onder het thema 'bevolking'. Selecteer de indicator voor het jaar '2013'.

## Stap 2: Door op de kaart het grondgebied van een gemeente aan te klikken SELECTEER je een gemeente. Een andere optie is om op een gemeentenaam te klikken in de TABEL op de RECHTERKANT van de pagina.

Je moet een gemeente selecteren om informatie te tonen op de webpagina. Aan de rechterkant in het midden ziet u een tabel waar je de indicator kunt vergelijken met waarden de voor de RESOCs, de provincie Antwerpen en het Vlaams Gewest. Deze kan je ook selecteren om weer te geven in de tabellen onderaan (zie verder).

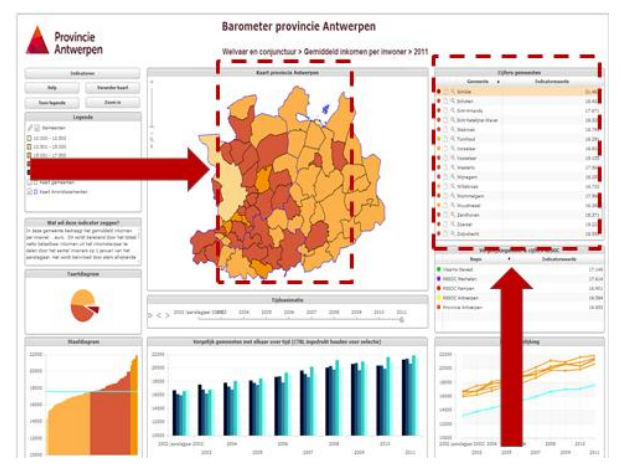

Figuur 2: Selecteer een gemeente op de kaart of in de tabel rechts.

VOORBEELD: Selecteer de stad Antwerpen in de tabel rechts op de pagina OF door op de kaart op het grondgebied van de stad Antwerpen te klikken. Door deze actie zie je meer informatie terecht komen op de onderstaande tabellen van de pagina.

## Stap 3: Je kunt verschillende gemeenten met elkaar VERGELIJKEN door de CTRL-toets ingedrukt te houden.

Je kunt vergelijken met andere gemeenten, RESOCs, de provincie en het Vlaams Gewest door deze te selecteren op de kaart in het midden van de website of in de in de tabellen aan de rechterkant van de pagina.

Je kunt deze tabellen van groot naar klein rangschikken door bovenaan in de tabel op 'indicator'/'indicatorwaarde' te klikken. Je kunt deze tabellen alfabetisch rangschikken door bovenaan in de tabel op 'gemeente'/'regio'/'name' te klikken.

!!! Opgelet: In de HTML5-versie moet je de Ctrl-toets niet indrukken. Een gemeente aanklikken is voldoende om gemeenten te (de)selecteren.

VOORBEELD: Hou de Ctrl-toets ingehouden en selecteer de gemeente Ravels in de bovenste rechtse tabel op de pagina. Selecteer daarna RESOC Mechelen in de middelste tabel aan de rechterkant door nogmaals de Ctrl-toets ingedrukt te houden. Onderaan de kaart ziet u nu in verschillende tabellen en grafieken (tijdsevolutie, staafdiagram) de twee geselecteerde gemeenten en RESOC Mechelen.

# Stap 4: Selecteer een andere kaart door linksboven (in Flash-versie) of in het midden (HTML-versie) op de knop 'VERANDER KAART' te drukken. Selecteer hierbij RESOC.

Al de indicatoren zijn ook beschikbaar op RESOC-niveau. Door de knop 'VERANDER KAART' te selecteren kan je kiezen om de indicatoren te bekijken op RESOC-niveau. Teruggaan naar de kaart met gemeenten is mogelijk door bij 'verander kaart' gemeenten te selecteren.

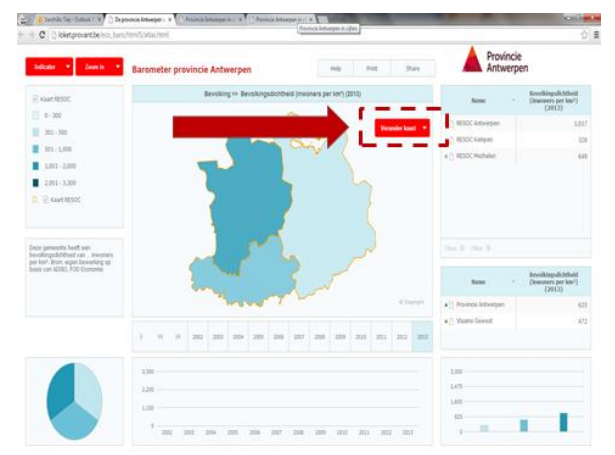

Figuur 3: Kies VERANDER KAART > RESOC om een andere kaart te selecteren

!!! Opgelet: Voor sommige indicatoren maken we gebruik van cijfermateriaal dat enkel op het niveau van de RESOCs beschikbaar is. De kaart met gemeenten zal dan niet ingekleurd worden. Kies de knop 'verander kaart' en selecteer RESOC.

Selecteer de knop 'verander kaart' en kies voor RESOC. Je ziet nu de bevolkingsdichtheid voor de RESOCs in de provincie Antwerpen.

### Stap 5: Maak de selectie ongedaan

In de Flash-versie krijg je met een rechtermuisklik op de pagina een keuzemenu die verschillende mogelijkheden geeft om het rapport te bewerken. Hier kan je selecties en filters verwijderen, tekst toevoegen, tabellen exporteren, printen, ... . Om de selectie ongedaan te maken druk je op 'verwijder selectie gemeenten' of 'verwijder selectie vergelijkingstabel'.

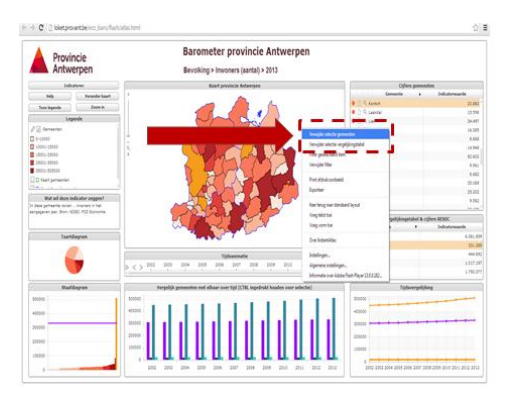

Figuur 4: Selecteer met een rechtermuisklik het keuzemenu.

Om de selectie ongedaan te maken in de HTML-versie druk je op 'clear' linksboven in het kaartvenster of klik eenmalig op de geselecteerde gemeenten/RESOC/provincie Antwerpen/Vlaams Gewest.

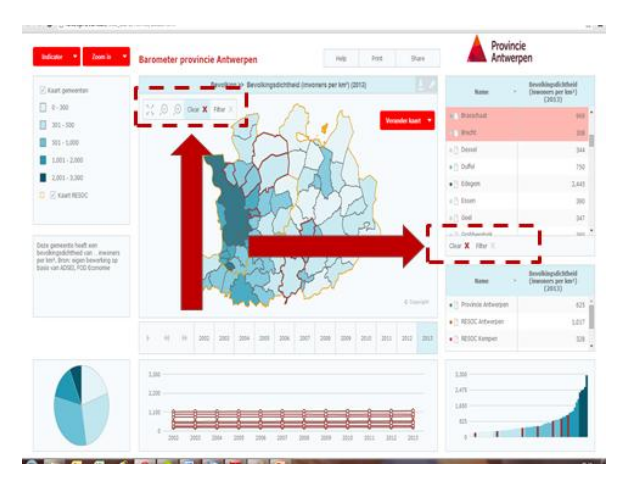

Figuur 5: Selecteer 'clear' om de selectie ongedaan te maken.

#### Stap 6: Zoom in op een RESOC-gebied door linksboven van de pagina op de knop 'zoom in' te drukken.

Je kunt in de barometer kiezen om enkel in te zoomen op een RESOC-gebied in plaats van op de volledige provincie. Je kunt een keuze maken uit RESOC Mechelen, RESOC Kempen of RESOC Antwerpen.

## Zoom in op RESOC Mechelen door linksboven op de pagina op de knop 'zoom in' te drukken.

!!! Opgelet: Er zijn ook indicatoren geselecteerd die absolute cijfers weergeven (vb. aantal inwoners, totaal aantal jobs, ...).
Hierdoor zijn bepaalde tabellen iets moeilijker te interpreteren. Bijvoorbeeld door het hoge aantal inwoners van de stad
Antwerpen. Maak gebruik van relatieve waarden (vb. groei in %, graden, ...) om dit probleem te vermijden.

!!! Opgelet: Klik op de knop ' toon legende' om de instellingen van de webpagina aan te passen: bijvoorbeeld het kleurenpalet van de kaart, aantal klassen, aanpassen van het classificatieschema.

Meer info? Barbara van Aert Adviseur economie tel.: 03 240 58 44 fax: 03 240 58 79 e-mail: barbara.vanaert@admin.provant.be of bekijk de barometer op www.provant.be/barometer